How to convert Pages and Docs to Microsoft Word Apple Pages 💋 Google Docs =

- While on your document, click on *File* on the top toolbar.
- Go down the list and hover your mouse over *Export to*. Then, when the menu pops up, select the Word option.
- In the settings window that pops up, click Next.
- It will ask you to name the document, and choose a save location.
- Click Export.

- While on your document, click on *File* on the top toolbar.
- over *Download*. Then, when the menu pops up, select the *Microsoft Word(.docx)* option. downloaded to your computer as a Word Document.

- Go down the list and hover your mouse • Your document will immediately be

Questions?

**CESW Tech Center** 310 Recitation Hall | 610.738.0347 | slivelsberger@wcupa.edu